# Avetta Supplier Registration

## WHO IS AVETTA?

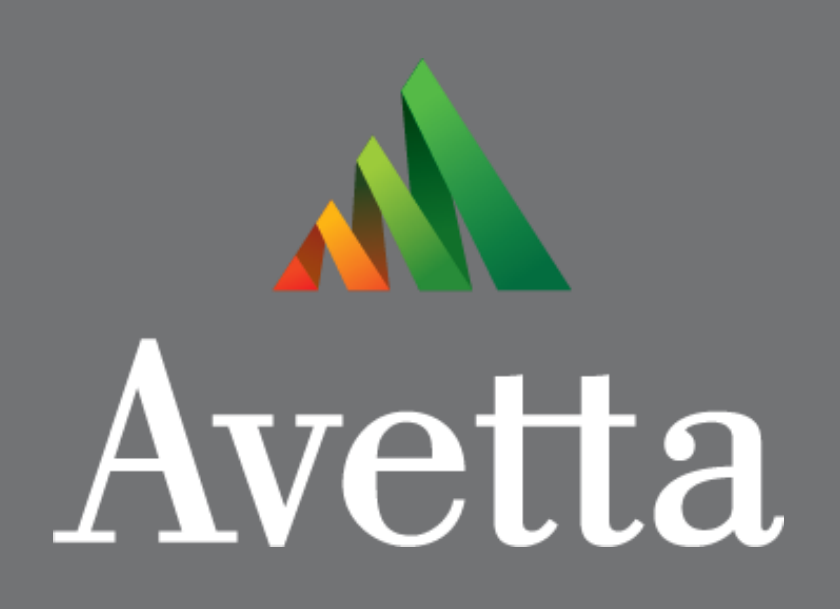

- Supply chain safety and sustainability partner
- Prequalification, insurance verification, audits, and employee-level training and qualification
  - Work with over 300 of the largest companies in the world
  - In business for over 15 years

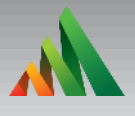

## **REGISTRATION RECAP**

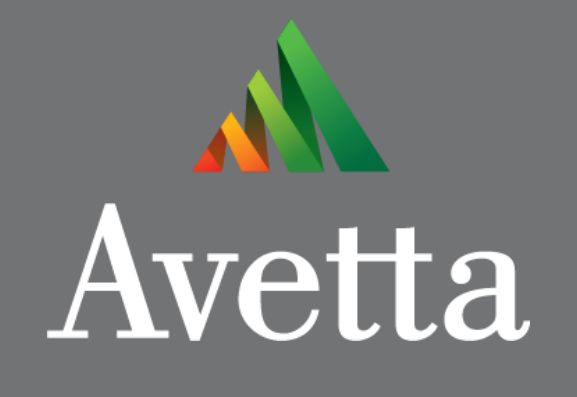

### TWO WAYS TO REGISTER WITH AVETTA

- Go to: organizer.avetta.com and begin the registration process on your own.
- Contact our Registration Specialists at 877-725-3022 x2. They will walk you through the registration process over the phone and answer all your questions.

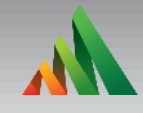

## Let's Get Registered

Got to: https://organizer.avetta.com

Already a member?

Enter username and password

## First time user?

 Click on "Are you a contractor not currently registered with Avetta?"

#### **PICS** is now Avetta!

Please re-login to Avetta with your PICS credentials. If you do not remember your login information, use the "Forgot your login information" link below.

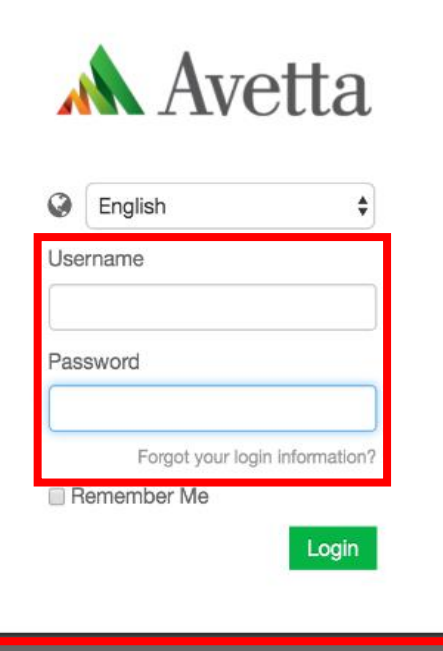

Are you a contractor not currently registered with Avetta?

## **Step 1 - Company Information**

#### Select

- Language
- Dialect
- Country
- Time Zone

### • Enter

- Company Legal Name
- Address
- City
- State
- Zip or Postal Code

٨ Avetta

#### BECOME A MEMBER OF AVETTA TODAY!

You're a few clicks away from joining the fastest-growing contractor network in the world.

Qualify for Work with Avetta 76 Countries 1,200 Client Accounts 85,000 Active Users

#### 1 Company Information

| Language   | English                  |
|------------|--------------------------|
| Dialect    | United States            |
| Country    | United States            |
| Time Zone  | - Select your timezone - |
| Legal Name |                          |
| Address    |                          |
| City       |                          |
| State      | - Please select - v      |
| Zip        |                          |
|            |                          |

Chat **\$1-877-725-3022** 

Login

Step 2 – Primary Contact & Login Credentials

#### Enter

- First Name & Last Name
- Email Address
- Phone Number
- Create
  - Unique Username & Password
- Agree
  - Check off box to terms & conditions

#### Why Contractors Choose Avetta?

- Prequalify for work
- Exposure to more clients
- Lower insurance costs
- Marketing for your business
- Direct access to Safety Professionals
- Simple, powerful software technology
- Expert Customer Service

| First Name            |
|-----------------------|
| Last Name             |
| Email                 |
| Phone                 |
|                       |
|                       |
| 3 Account Information |
|                       |
| Username              |
| Password              |
| Confirm Password      |
|                       |
|                       |

**Contact Information** 

9

#### Step 3 - Link to Client(s)

Search for client by name or use search bar

- Select client and click "Add the Client Site that asked you to join" i.e. Limbach
  - Add additional sites if necessary
    - Note: Membership fee dependent on number of clients added
- Click "Save & Next"

| A  | dd Client Sites                                              |                                                                        |           |                                                                                                    |
|----|--------------------------------------------------------------|------------------------------------------------------------------------|-----------|----------------------------------------------------------------------------------------------------|
|    | Enter the r                                                  | name or location of your client                                        | site      | Search                                                                                                    |
| Se | lect the client sites you want to work wit<br>AltaGas Ltd.   | th: Show All<br>Calgary, CA-AB, CA                                     | 1         |                                                                                                    |
|    | CIMS<br>EPCOR<br>ERM Canada<br>Hevion Inc Sturgeon Alberta   | Port Coguitiam, CA-BC, CA<br>Edmonton, CA-AB, CA<br>Calgary, CA-AB, CA | 9         | Add the Client Site that asked you to join<br>You can find this client site in an email or letter, which<br>you may have received. |
|    | Imperial Oil DCS - Dartmouth<br>Imperial Oil DSC - Nanticoke | Calgary, CA-AB, CA<br>Calgary, CA-AB, CA                               |           | Add other Client Sites<br>Select any other client sites that you are or will be<br>working for.                                    |
|    | Imperial Oil DSC - Sarnia<br>Lafarge WCAN Canada             | Calgary, CA-AB, CA<br>Calgary, CA-AB, CA                               |           |                                                                                                    |
|    |                                                              | Sav                                                                    | ve & Next |                                                                                                    |

### Step 4 - Services Performed and Safety Evaluation

- Select the services your company performs
- Sole Owner?
- Number of Employees?
- Answer Safety Evaluation
- Click "Save & Next"

#### Services Performed

common to select more than one.

Please select all services that your company performs. It is

#### Onsite Services

Onsite Services: You perform services at a physical location controlled by your client (examples include refiner/es, plants, pipelines, docks/piers, oil rig, construction sites, mines, administration buildings).

#### Offsite Services

Offsite Services: You perform services for your client at your location(s) (examples of offsite locations include labs, warehouses, fabrication shops, engineering, maintenance).

Material Supplier

Material Supplier: You supply, manufacture, sell, or distribute product(s) to your client (examples include chemicals, equipment, software, furniture, consumables).

#### Transportation

Yes 💿 No

Yes 🔿 No

Yes No

Yes 🔘 No

Yes 🔘 No

Yes 🔘 No

Transportation Services: You provide transportation services (examples include shuttle, courier, tanker, delivery, hauler, charter, rail).

Are you a Sole Owner with no employees? A Sole Owner means you don't employ anyone (this includes full-time, part-time, seasonal, and administrative help) and you do all the company work yourself.

Please enter the number of employees currently employed by your company.

#### Service Safety Evaluation

Do ANY services performed by your company require work to be performed ONSITE at any Clients/Operator locations?

Can all the work your company performs or the services your company provides be conducted in administrative areas at all times? (Examples include: Office Janitorial, Sales Representative, Office Administration, offsite engineering, Uniform Laundry service, and vending machine sales/service, etc.)

When performing services, are ALL of your employees escorted 100% of the time while at a Client location?

Are your employees required to wear any specialized PPE (not including mandatory PPE items including high visibility clothing, safety boots, safety glasses, gloves)? (Examples include, but are not limited to Air Purifying Respirators, SCBAs, Fail Protection, Welding Helmeta/goggles, Chemical Protective Clothing, etc.)

Do any of your employees ever use hand, power, pneumatic or hydraulic tools (i.e. drills, circular saws, jackhammers, grinders, etc.)?

## **Step 5 - Select Plan and Submit Payment**

- Pricing determined by the service evaluation and the documentation required by the client
- Option to subscribe to one, two, or three year plans
  - Two year plan saves up to 5%
  - Three year plan saves up to 5%
  - To apply discounts, please call the registrations team at 877-725-3022 x2
- Click, "Submit Payment"

| Membership Plan                                                                                                    |                                                                                                    |                                                                                    |                                                 |                                                |        |
|----------------------------------------------------------------------------------------------------|----------------------------------------------------------------------------------------------------|------------------------------------------------------------------------------------|-------------------------------------------------|------------------------------------------------|--------|
| select your plan                                                                                                    |                                                                                                    |                                                                                    |                                                 | В                                              | est    |
| 1 Year Plan                                                                                                    | 2 Year<br>Save up                                                                                    | Plan<br>to 5%                                                                      | 3 Yea<br>Save u                                 | ar Plan<br>ip to 5%                            | ralue! |
|                                                                                                    |                                                                                                    |                                                                                    |                                                 |                                                |        |
| For your one-year su<br>You pay 1116.00 USD for y<br>2018. Subscription will aut<br>beforehand. When you co<br>5% on a 2 year plan or 5% | bscription<br>your subscription<br>omatically renew<br>nnect to addition<br>on a 3 year plan         | n which begins <b>t</b> o<br>v on <b>June 6, 20</b> °<br>al client sites, yo<br>n. | oday and end<br>18 unless you<br>our discount v | ds <b>June 5,</b><br>i cancel<br>will be up to |        |
| Annual Membershin                                                                                                    |                                                                                                    |                                                                                    |                                                 | Drico                                          | -      |
| AuditGUARD™ for 1 Clier                                                                                                    | nt Site 🕜                                                                                            |                                                                                    | 4                                               | 499.00 USD                                     |        |
| DocuGUARD™ for 1 Clie                                                                                                    | nt Site 🕜                                                                                            |                                                                                    | 1                                               | 209.00 USD                                     |        |
| InsureGUARD™ for 1 Clie                                                                                                    | ent Site 🕜                                                                                           |                                                                                    |                                                 | 109.00 USD                                     |        |
|                                                                                                    |                                                                                                    |                                                                                    |                                                 |                                                |        |
| One Time Fee(s)                                                                                                    |                                                                                                    |                                                                                    |                                                 |                                                |        |
| One Time Fee(s)<br>Activation Fee 3                                                                                                    | <u>View P</u><br>Registration: 1-                                                                    | ricing<br>877-725-3022<br>Apply                                                    | :<br>Total: 1                                   | 299.00 USD<br>116.00 USD                       |        |
| One Time Fee(s)<br>Activation Fee 3                                                                                                    | <u>View P</u><br>Registration: 1-                                                                    | r <u>icing</u><br>877-725-3022<br>Apply                                            | :<br>Total: 1                                   | 299.00 USD<br>116.00 USD                       |        |
| One Time Fee(s)<br>Activation Fee ?<br>Coupon Code                                                                                       | View P<br>Registration: 1-<br>rmation                                                                | ricing<br>877-725-3022<br>Apply                                                    | :<br>Total: 1'                                  | 299.00 USD<br>116.00 USD                       |        |
| One Time Fee(s)<br>Activation Fee ?<br>Coupon Code<br>Billing Infor                                                                      | View P<br>Registration: 1-<br>rmation                                                                | ricing<br>877-725-3022<br>Apply<br>PayF                                            | :<br>Total: 1'<br>Pal                           | 299.00 USD<br>116.00 USD                       |        |
| One Time Fee(s)<br>Activation Fee ?<br>Coupon Code<br>Billing Infor                                                                      | View P<br>Registration: 1-<br>rmation<br>O ACH<br>Type                                               | ricing<br>877-725-3022<br>Apply<br>PayF<br>Visa                                    | :<br>Total: 1'<br>Pal<br>\$                     | 299.00 USD                                     |        |
| One Time Fee(s)<br>Activation Fee 3<br>Coupon Code<br>Billing Infor<br>Credit Card                                                       | View P<br>Registration: 1-<br>rmation<br>ACH<br>Type                                                 | ricing<br>877-725-3022<br>Apply<br>PayF<br>Visa                                    | rotal: 1<br>Pal                                 | 299.00 USD<br>116.00 USD                       |        |
| One Time Fee(s)<br>Activation Fee ?<br>Coupon Code<br>Billing Infor<br>O Credit Card                                                     | View P<br>Registration: 1-<br>rmation<br>ACH<br>Type [<br>on Card [<br>Number [                      | ricing<br>877-725-3022<br>Apply<br>PayF<br>Visa                                    | rotal: 1<br>Pal                                 | 299.00 USD                                     |        |
| One Time Fee(s)<br>Activation Fee ?<br>Coupon Code<br>Billing Infor<br>Credit Card                                                       | View P<br>Registration: 1-<br>crmation<br>ACH<br>Type<br>on Card<br>Number                           | ricing<br>877-725-3022<br>Apply<br>PayF<br>Visa                                    | 2<br>Total: 1<br>Pal<br>Pal                     | 299.00 USD                                     |        |
| One Time Fee(s)<br>Activation Fee ?<br>Coupon Code<br>Billing Infor<br>Credit Card<br>Name<br>Secu                                       | View P<br>Registration: 1-<br>rmation<br>ACH<br>Type (<br>a on Card (<br>Number (<br>interpretation) | ricing<br>877-725-3022<br>Apply<br>PayF<br>Visa                                    | 2<br>Total: 1<br>Pal<br>¢                       | 299.00 USD<br>116.00 USD                       |        |